فرآیند درخواست مجوز ادامه تحصیل/ کمیسیون موارد خاص کارشناسی (سنوات ترم ۱۱ و بالاتر) در سامانه جامع آموزش دانشگاه (مقطع کارشناسی)

دانشجویان پس از دریافت کد رهگیری از سامانه سجاد(راهنمای ثبت نام کمیسیون بررسی موارد خاص سازمان امور دانشجویان را مطالعه نمایید) نسبت به ارائه درخواست مجوز ادامه تحصیل / کمیسیون موارد خاص کارشناسی(سنوات ترم ۱۱ و بالاتر) در سامانه جامع آموزش دانشگاه لینک(sada.guilan.ac.ir) اقدام نمایید.

۱- ابتدا با نام کابری ورمز عبور خود وارد سامانه جامع آموزش دانشگاه شوید (تصویر ۱).

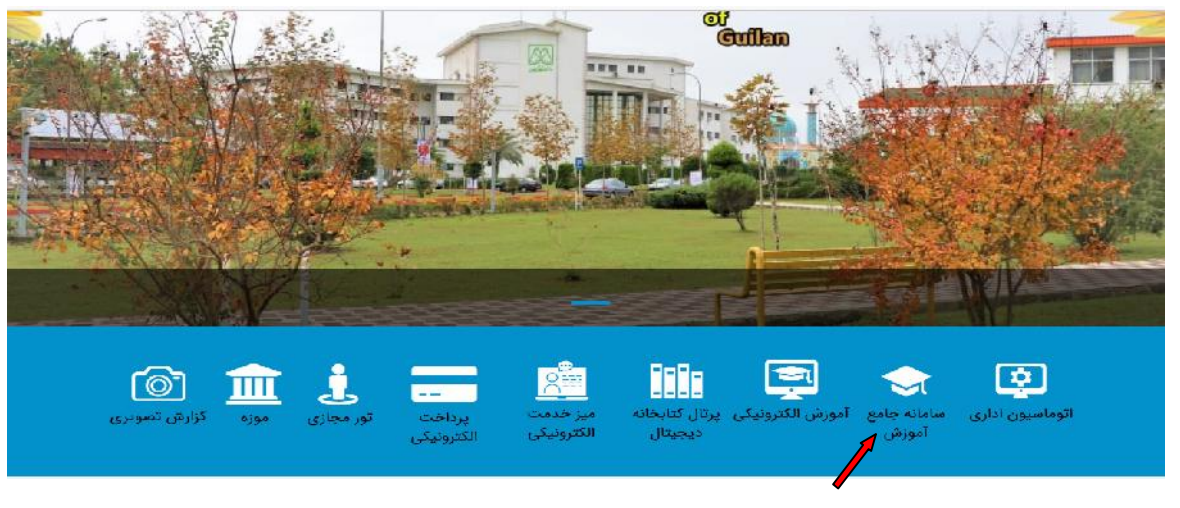

تصویر ۱- ورد به سامانه جامع آموزش

## ۲- روی گزینه مکاتبات اداری مطابق (تصویر ۲)کلیک نمایید.

دانت کا مکیلان

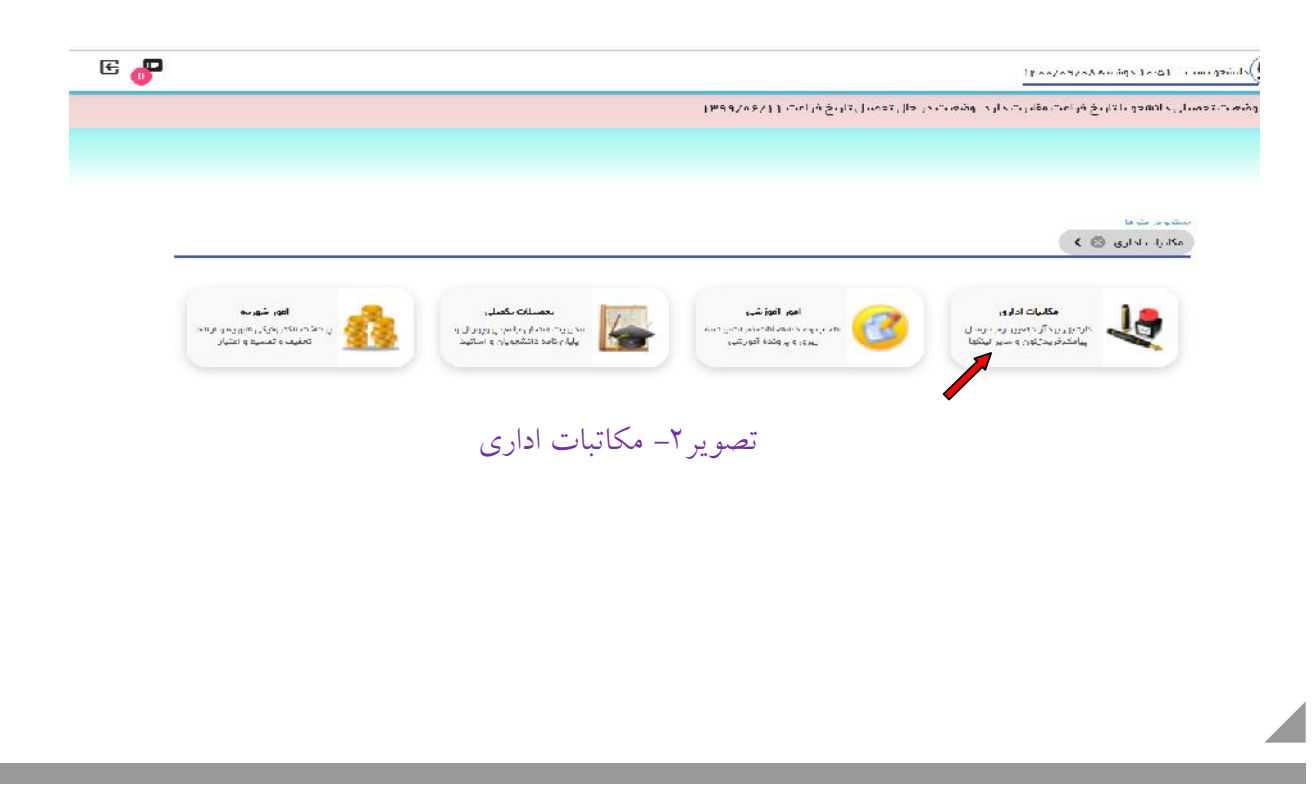

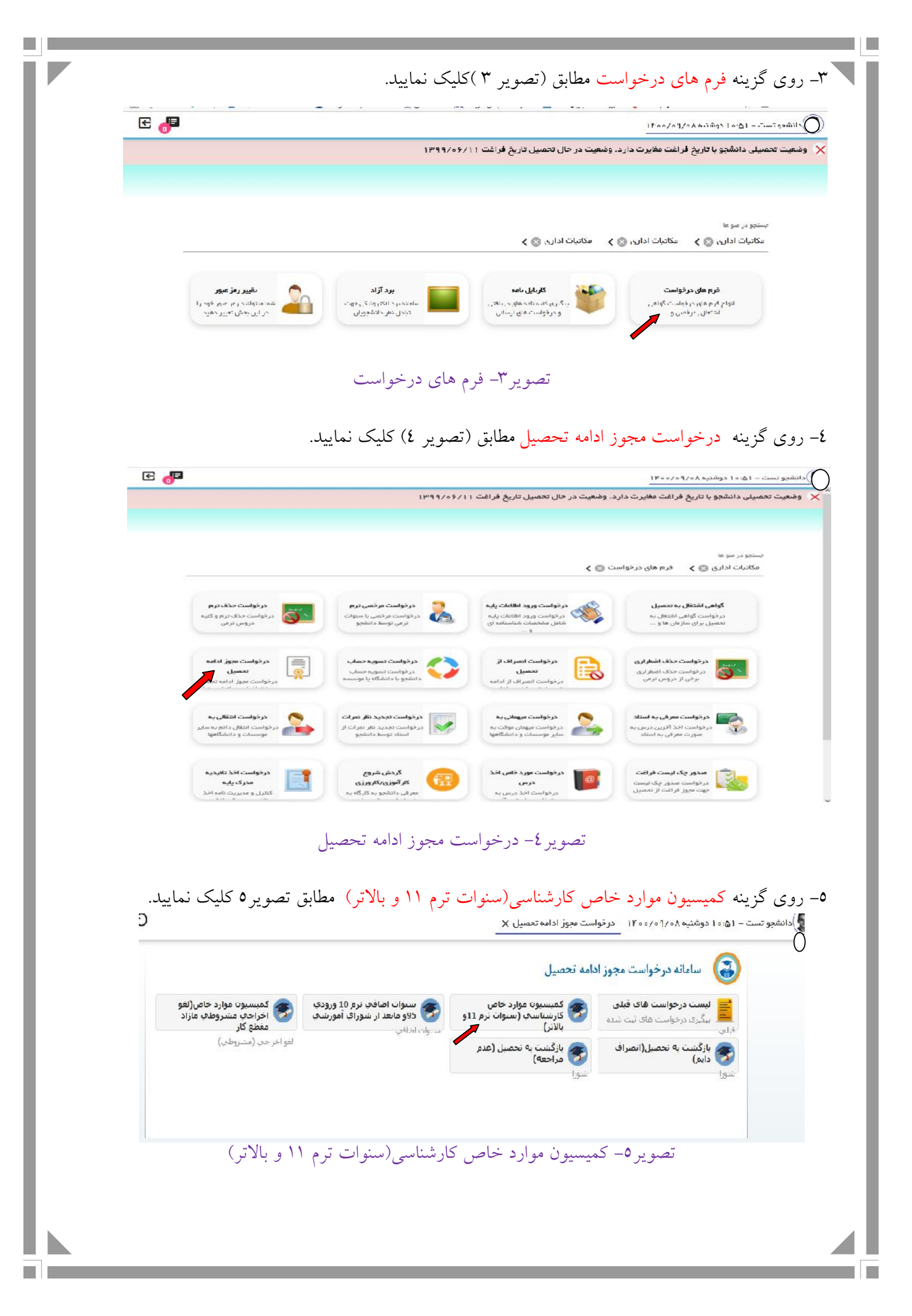

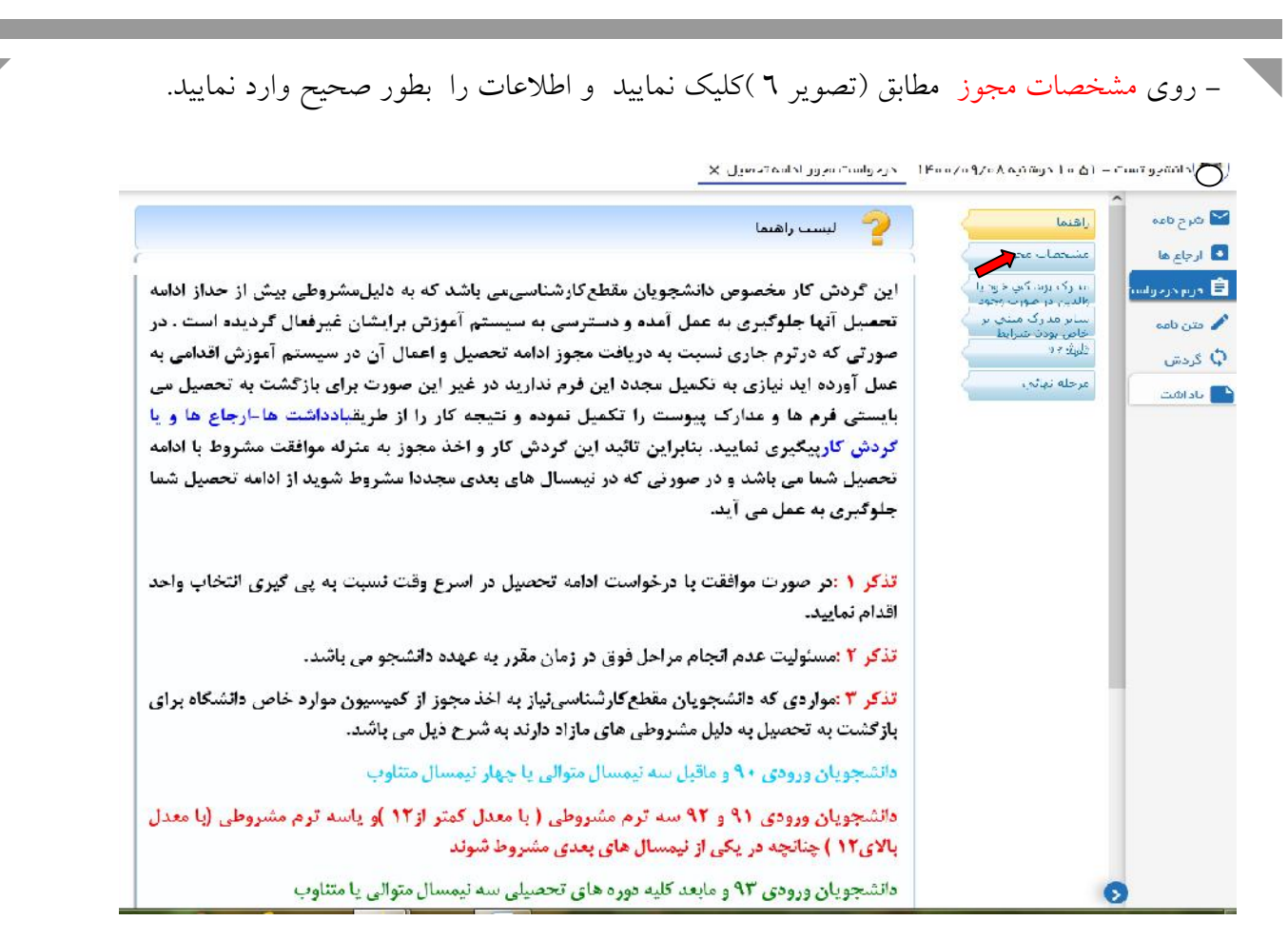

|   |                                                                                                    |                                                                                                    | -                                        | مشتحمات محم                                                                        |
|---|----------------------------------------------------------------------------------------------------|----------------------------------------------------------------------------------------------------|------------------------------------------|------------------------------------------------------------------------------------|
|   | ، مدیریت بازرگانی - روز به                                                                                                    | 950161930011) پارستا کیالاشنگای گارشناستان<br>                                                                                                    | دانشحو : (ا                              | م، رک برش کی خود یا                                                                |
|   | نام برداخت شهریه : کلا رایگان معداد کل : 11،7 قند د<br>انتثام وطیعه : سنوات ارقافی، ول آخرین تمره وارد<br>راهنما : اثاریخ شنروع به تحصیل : 1/0/0/20 | بقعیت تحصیله، ؛ در حال تحصیل (ترم آخر) نظ<br>احد گذرانده : 112 سیمیته بهانی؛ منطقه 2<br>تنده : 110/01/14 رئیه : 55 از 62 سیتاد<br>مادرکننده : ناهید زمانور | مىتىخصات: و<br>تكميلى <sub>وا</sub><br>م | واندین در مرور ، وجود<br>سایر مدارک میلی بر خاص<br>بودن شیرابط دانشنجو<br>تهریزامه |
|   | عت درخواست : 11:38                                                                                                    | ــــ                                                                                                    | یاریخ درحواست : <sup>0</sup>             | مرحلہ تھائی                                                                        |
|   |                                                                                                    | سنوات اضافي                                                                                                    | نوع مجور :                               |                                                                                    |
|   | ب برم الو بالابر)                                                                                                    | کمیسیوں موارد حاص کارشناسک (سنوا                                                                                                    | عنوان مجوز :                             |                                                                                    |
|   |                                                                                                    |                                                                                                    |                                          |                                                                                    |
| 2 | میداد ترم: 🛛 بک ترم                                                                                                    | 14001                                                                                                    | ترەر:                                    |                                                                                    |
|   |                                                                                                    | :<br>مىقاھىي درخواست سيوات مىي باشم<br>•                                                                                                    | شرح علت درخواست مجوز :<br>ادامه تعصیل    |                                                                                    |
|   | تاريخ جاساه :                                                                                                    | 2/2                                                                                                    | شماره جاست :                             |                                                                                    |
|   |                                                                                                    | ×                                                                                                    | وضعت يذبرس درخو ست ا                     |                                                                                    |
|   |                                                                                                    |                                                                                                    | شارح وهغیا با با براین :<br>درخواست      |                                                                                    |
|   |                                                                                                    |                                                                                                    |                                          |                                                                                    |

تصوير ٦- مشخصات مجوز

## \* توضيحات مهم

در قسمت نوع مجوز: گزینه سنوات اضافی را انتخاب نمایید. در قسمت عنوان مجوز : گزینه کمیسیون موارد خاص کارشناسی(سنوات ترم۱۱ و بالاتر) انتخاب نمایید. در قسمت ترم: نیمسال مربوط را وارد نمایید ( مثال ۱٤۰۰۱ ) در قسمت تعداد ترم: گزینه یک ترم را وارد نمایید. در قسمت شرح علت درخواست مجوز ادامه تحصیل : توضیحات مربوطه را در این قسمت درج نمایید. شماره جلسه و تاریخ جلسه وضعیت پذیرش درخواست و شرع وضعیت پذیرش درخواست (توسط کارشناس محترم کمیسیون بررسی موارد خاص دانشگاه تکمیل می شود ).

و سپس روی گزینه ثبت کلیک نمایید.

۷- در صورت نیاز در قسمت مدارک پزشکی و سایر مدارک مستندات خود را مطابق (تصویر۷) بارگذاری نمایید.

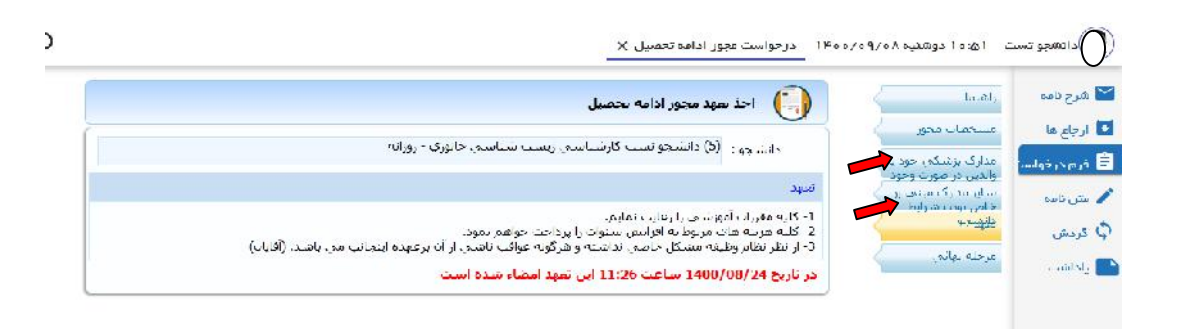

تصویر ۷ – مدارک یزشکی و سایر مدارک

۸- پس از مطالعه تعهد دانشجو مطابق (تصویر ۸) کلیک نمایید.

| شرح نامه      | / In:Mr                                                                                                    |                                                                                                    |
|---------------|----------------------------------------------------------------------------------------------------|----------------------------------------------------------------------------------------------------|
|               |                                                                                                    | احد معهد مجوز ادامه محصبل                                                                                    |
| ارجاع ها      | مشحصات محوز                                                                                                    | ې ښې و. (5) دانش چو سبت کارش اسمې زېست شناس ې جانورې - روزانه                                                |
| هر م در جواست | انندارک پرشتگی خود یا )<br>والدین در صورت وجود ا                                                                 |                                                                                                    |
| مين يامة      | سایر عدارک میتم، بر 🤇<br>خان سختیند ا                                                                            | المبيد                                                                                                    |
| . ash         | وانبوحو                                                                                                    | 1- کلیه مندر ات آسورشینی را راغایت نیاییر.<br>2- کلیه هزینه های مربوط به ان این رستوان را باداخت خواهم بمود. |
|               | ا ار حله او الي                                                                                                  | 3- از نظر نظّام وظيفه مُشَكّل خاصَى تداشته وُ هُرُكونه عواقب تاشكي از آن برعوده ايتعالب مي باشند. (آفايات)   |
| ياداەت        | and the second second second second second second second second second second second second second second second | در تاريخ 14/00/08/21 ساعت 11:26 ابن تعهد امضاء شده است                                                       |

تصوير - تعهد دانشجو

۹- در قسمت یاداشت لطفا شماره رهگیری کمیسیون بررسی مواد خاص سامانه سجاد(<u>https://portal.saorg.ir</u>) را که پس از ثبت نام دریافت نموده اید مطابق (تصویر ۹) درج نموده و سپس روی گزینه ثبت کلیک نمایید.

| E 🗗 t                                                     |                                                                          | يەجوز ادامە تەمىيل X  | د الشجو تست - (۵ ۱۰ دوشنیه ۲۰۱۸، ۱۳۰۰ - درجو است |
|-----------------------------------------------------------|--------------------------------------------------------------------------|-----------------------|--------------------------------------------------|
| ییش پندامت و شقیق در بواست.<br>پیش پندامت و شقیق در بواست | اطلعاتي بافت مشد                                                         |                       | ا مربح تاکی<br>ا دارایدا<br>ا کرم در توانست ⊕    |
|                                                           |                                                                          |                       | میں میں<br>گ فردش<br>یاداشت                      |
|                                                           | <ul> <li>شخصی</li> <li>شخصی</li> <li>کارمتدان</li> <li>اساتند</li> </ul> | بادداشت<br>من يادداشت |                                                  |
|                                                           | 🗹 دانشجو 🗹 کاریزان سوس                                                   | تيت المرد             |                                                  |
|                                                           |                                                                          |                       |                                                  |

تصوير ٩- ياداشت

توجه: در صورت عدم درج (کد رهگیری کمیسیون بررسی موارد خاص سامانه سجاد) در قسمت یاداشت، درخواست کمیسیون به شما برگشت داده می شود.

۱۰- روی گزینه مرحله نهایی مطابق (تصویر ۱۰) کلیک کرده و گزینه ارسال را تایید نمایید.

|         |                                                       | گردش درجواست مجوز ادامه تحصیل                                                           | ر شید<br>مشخصات محوز                                                                            | 📽 شرح ناده<br>🚺 ارداع دا                |
|---------|-------------------------------------------------------|-----------------------------------------------------------------------------------------|-------------------------------------------------------------------------------------------------|-----------------------------------------|
|         | ی ریست شناسی جانوری - رورانه<br>ساعت درخواست : (11:25 | داشچو : (5) دانشجو نسب کارسیاسی<br>تاریم درخاست : 1400/JB/24<br>نوع محور : آستوات اصافی | مدارک پزشتگی خود یا<br>والایی در ماوره ۱۹۶۶<br>بوده شترایط دانشمیو<br>موجه بهانی<br>مرحله بهانی | 🗐 فرم در مواست<br>🖍 نتن نانیم<br>🗘 کردش |
| بادد شت |                                                       | ايسان                                                                                   |                                                                                                 |                                         |

تصوير ١٠ - مرحله نهايي

|     | ۱۱– در پایان جهت پیگیری درخواست، روند گردش کار را مطابق (تصویر ۱۱) ملاحظه و  پیگیری نمایید.                                                                                                    |
|-----|----------------------------------------------------------------------------------------------------|
| L . | )<br>()) دانشجو تست – ۱۵-۱۰ سه شنیه ۱۴۰۷/۱/۰۱ _ در دواست مووز ادامه تحسیل <sub>X</sub>                                                                                                    |
|     | کا شرح ناده<br>ای شرح ناده<br>ای از شنبا                                                                                                    |
|     | <ul> <li>ارجاح دا<br/>فرا برجاح دا<br/>ه داری بزشکی خود با<br/>ه داری بزشکی خود با<br/>ه داری بزشکی خود با<br/>ه داری بزشکی خود با<br/>ه داری بزشکی خود با<br/>ه داری بزشکی خود با<br/>ه داری بزشکی خود با<br/>ه داری بزشکی خود با<br/>ه داری بزشکی خود با<br/>ه داری برخانی<br/>ه داری برخانی<br/>داری برخانی<br/>ه داری برخانی<br/>ه دار برخانی<br/>ه دار برخانی<br/>ه داری برا</li></ul> |
| L . | ایداشت با معمی این معمی این معمی این معمی این معمی این معمی این معمی این معمی این معمی این معمی این معمی این مع<br>این این معمی این معمی این معمی این معمی این معمی این معمی این معمی این معمی این معمی این معمی این معمی این معمی م<br>مادد دست                                                                                                    |
| L . |                                                                                                    |
|     | ترع لوسط دالنجو                                                                                                    |
|     | للارتشامي بذير ش<br>ا                                                                                                    |
|     | رئیس دانشگاه الم دیر کمیسیون دانشگاه الم کمیسیون دانشگاه المان کمیسیون دانشگاه المانشگاه معاون آموزشی دانشگاه مدیر آموزش دانشگاه و رئیس پذیوش المی المان المان المان المان المان المان المان المان المان المان المان المان المان المان المان المان المان المان المان المان المان المان المان المان المان المان المان المان المان المان المان المان المان المان المان المان المان المان المان المان المان المان المان المان ا<br>مرکز مناوره المان المان المان المان المان المان المان المان المان المان المان المان المان المان المان المان الم<br>مرکز مشاوره                                                                                                    |
|     | تصویر ۱۱ – گردش <b>مجوز ادامه تحصیل / کمیسیون موارد خاص کارشناسی (سنوات ترم ۱۱ و بالاتر)</b>                                                                                                    |

امور آموزشی دانشگاه گیلان